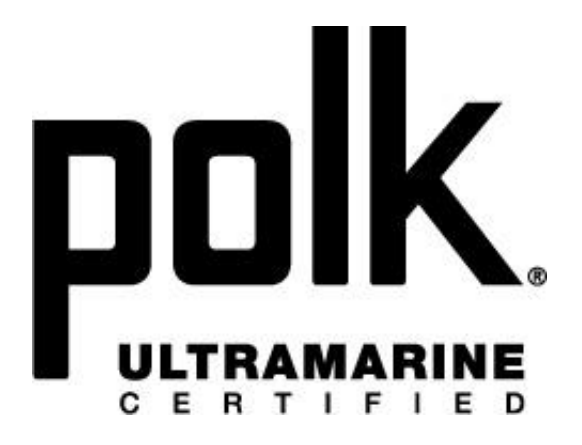

# **UM2**

# **Installation and Operation Manual**

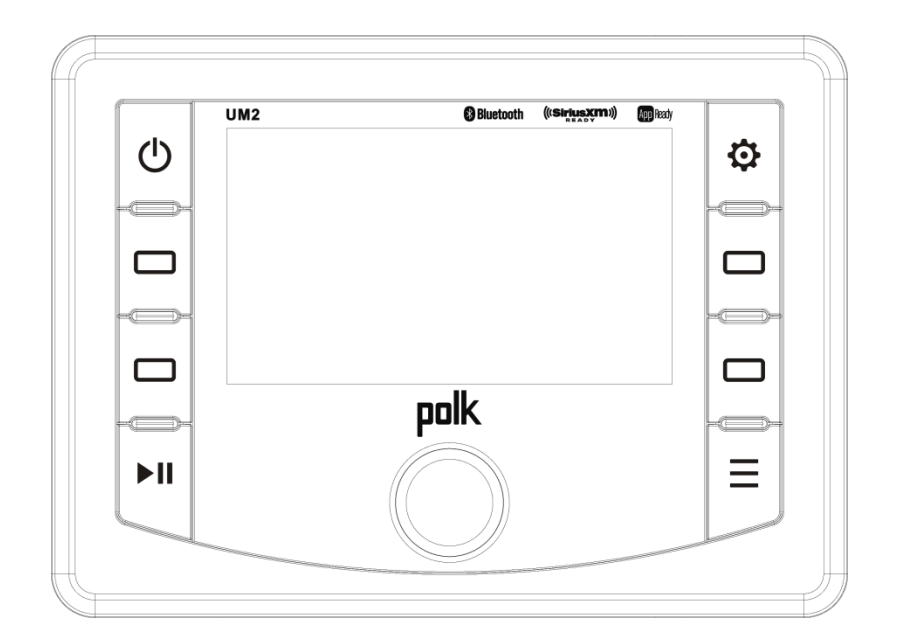

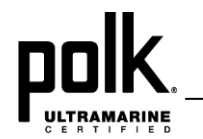

## CONTENTS

| Warnings and Compliance | 1  |
|-------------------------|----|
| Introduction            | 3  |
| Safety Information      | 4  |
| Installation            | 5  |
| Wiring                  | 7  |
| Basic Operation         | 8  |
| Tuner Operation         | 10 |
| Weather Band Operation  | 12 |
| SiriusXM Operation      | 13 |
| USB MP3 Operation       | 18 |
| Bluetooth Operation     | 20 |
| APP Operation           | 21 |
| Specifications          | 22 |
| Troubleshooting         | 22 |
|                         |    |

#### Copyrights and Trademarks

Sirius XM and all related marks and logos are trademarks of Sirius XM Radio Inc. and its subsidiaries. Visit www.siriusxm.com/xmlineup for updates. All programming/channel lineup/ XM service subject to change or preemption. All other marks and logos are the property of their respective owners. All rights reserved.

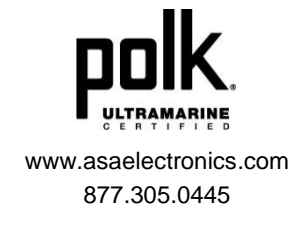

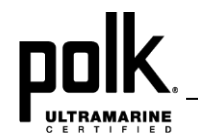

### WARNINGS AND COMPLIANCE

#### **Important Safety Instructions**

- 1. READ these instructions.
- 2. KEEP these instructions.
- 3. HEED all warnings.
- 4. FOLLOW all these instructions.
- 5. DO NOT use this apparatus near water or moisture.
- If you hear ringing or experience pain or discomfort in your ears during or after using any in-ear audio product, that is a sign you are listening too loud. When your ears are exposed to high volumes (in excess of 85dB) for over an hour, you may be permanently damaging your hearing.
- 7. TURN DOWN your listening device's volume to zero before you insert the Klipsch headphones and turn on the device. Once you have the headphones on, gradually increase the volume to a comfortable, moderate volume.
- 8. DO NOT install near any heat sources such as radiators, heat registers, stoves, or other apparatus (including amplifiers) that produce heat.
- 9. ONLY USE attachments/ accessories specified by the manufacturer.
- 10. REFER all servicing to qualified service personnel. Servicing is required when the apparatus has been damaged in any way, such as power-supply cord or plug is damaged, liquid has been spilled or objects have fallen into the apparatus, the apparatus has been exposed to rain or moisture, does not operate normally, or has been dropped.
- 11. NEVER operate a motor vehicle while listening to or wearing your headphones. Not only dangerous, it is illegal in many places.
- 12. NEVER operate heavy machinery while listening to or wearing your headphones.
- 13. We don't recommend you use the headphones while riding a bicycle, running, or walking in heavy traffic areas.

#### WARNING:

Except in case of emergency, Klipsch recommends you do not use these headphones or headsets (headphones plus microphone) as aviation communication equipment as they are not engineered for many environmental conditions common in commercial or non-commercial aircraft (including, but not limited to: altitude, temperature, noise conditions, unpressurized aircraft, etc.) resulting in possible interference to critical communications. The Occupational Safety Health Administration (OSHA) has issued headphone usage recommendations for maximum daily exposure and sound pressure levels (measured in decibels (dB)). A decibel is a unit of measure of sound, and decibels increase exponentially as sound gets louder. For example, conversational speech is typically around 60dB, and a rock concert in a stadium is often about 110dB.

#### **OSHA Guidelines for Noise Exposure Limits**

| Sound Pressure<br>Level | Recommended Maximum<br>Exposure Per Day |  |
|-------------------------|-----------------------------------------|--|
| 90dB                    | 8 Hours                                 |  |
| 92dB                    | 6 Hours                                 |  |
| 95dB                    | 4 Hours                                 |  |
| 97dB                    | 3 Hours                                 |  |
| 100dB                   | 2 Hours                                 |  |
| 102dB                   | 1.5 Hours                               |  |
| 105dB                   | 1 Hours                                 |  |
| 110dB                   | 30 Minutes                              |  |
| 115dB                   | 15 Minutes or less                      |  |
| 120dB                   | Avoid as damage may occur               |  |

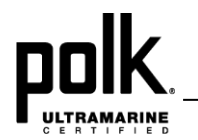

#### **FCC Compliance Notice**

This device complies with Part 15 of the FCC Rules.

Operation is subject to the following two conditions: (1) This device may not cause harmful interference, and (2) This device must accept any interference received, including interference that may cause undesired operation.

Any changes or modifications not expressly approved by the party responsible for compliance could void the user's authority to operate the equipment.

This equipment complies with FCC radiation exposure limits set forth for an uncontrolled environment. This equipment should be installed and operated with minimum distance 20cm between the radiator& your body.

This transmitter must not be co-located or operating in conjunction with any other antenna or transmitter.

This device has been tested and found to comply with the limits for a Class B digital device, pursuant to Part 15 of the FCC Rules. These limits are designed to provide reasonable protection against harmful interference in a residential installation. This equipment generates, uses and can radiated radio frequency energy and, if not installed and used in accordance with the instructions, may cause harmful interference to radio communications.

However, there is no guarantee that interference will not occur in a particular installation If this equipment does cause harmful interference to radio or television reception, which can be determined by turning the equipment off and on, the user is encouraged to try to correct the interference by one or more of the following measures:

- Reorient or relocate the receiving antenna.

-Increase the separation between the equipment and receiver.

-Connect the equipment into an outlet on a circuit different from that to which the receiver is connected.

-Consult the dealer or an experienced radio/TV technician for help.

UM<sub>2</sub>

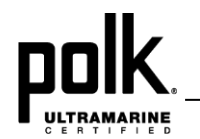

## INTRODUCTION

#### **System Features**

Features of the Polk UM2 marine audio system include:

- 4.3" color TFT display
- AM/FM US/EURO Tuner with 30 Presents (12 AM, 18 FM)
- SiriusXM-Ready™
- USB Playback of MP3 and WMA files
- Bluetooth (Supports A2DP & AVRCP)
- APP Ready
- Weatherband Tuner with Alerts
- Mute
- Pre-set Equalizer 5 settings (User, Flat, Rock, Classical, Pop)
- Electronic Bass, Treble, Balance and Fader Controls
- Output Power 50W x 4
- Protective Commander Cover
- Wired Remote Control Ready (optional PRC100BC, PRC200BC)
- 4-Channel Pre-amp Line Level Outputs (Front & Rear RCA)
- Auxiliary Audio Input (RCA)

#### **Content List**

- Polk UM2 Tuner/Amp Module
- Polk UM2 Wired Commander
- 10' Extension Cable
- Commander Cover
- Wire Harness
- Quick Reference Guide
- Cutout Mounting Template
- Hardware Kit
  - Rear Mounting Bracket
  - (4x) #8 Mounting Screws
  - (2x) Mounting Bolt
  - (2x) Lock Washer
  - (2x) Lock Nut
  - 15A Blade Fuse

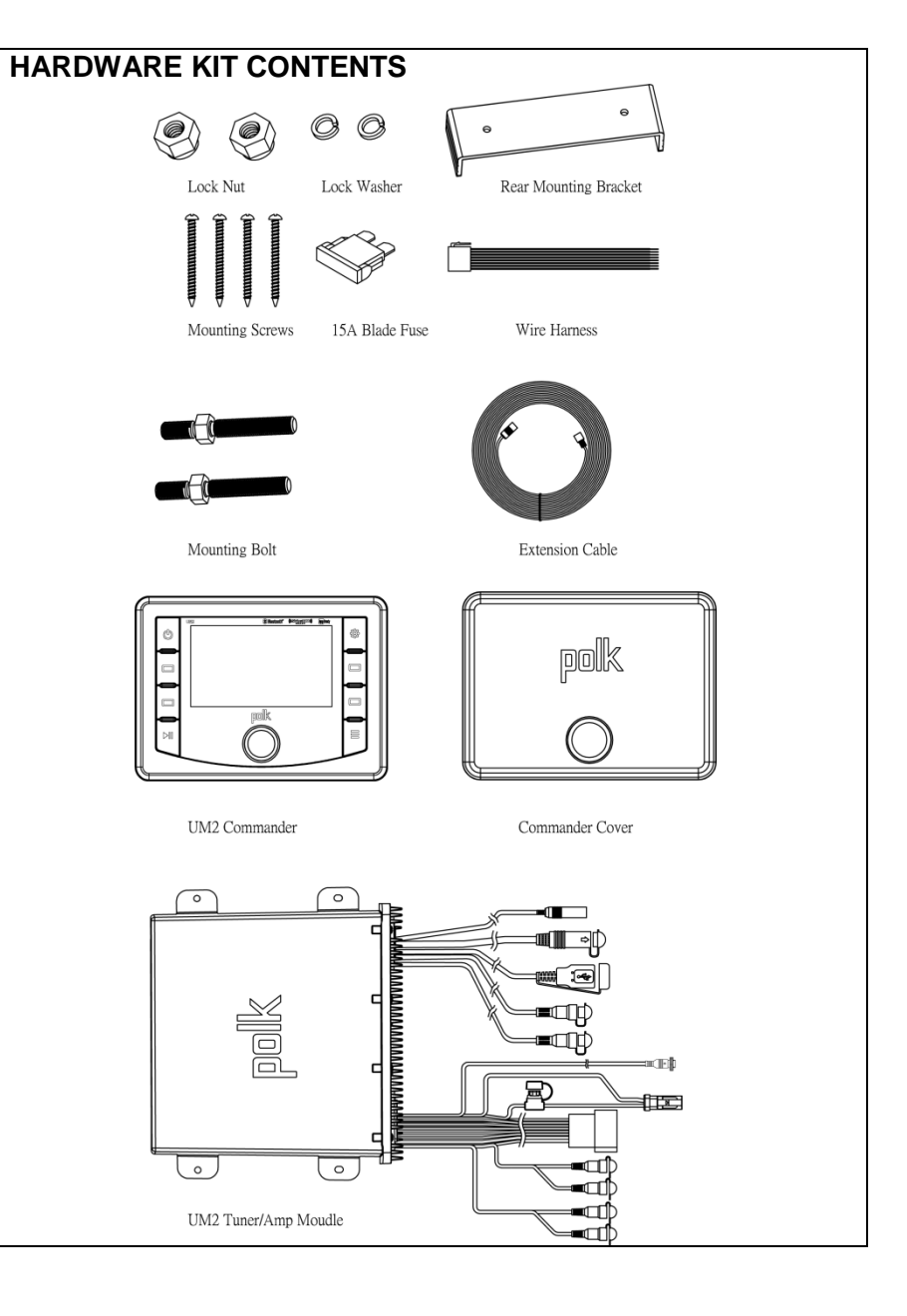

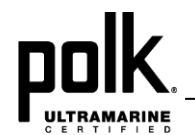

### SAFETY INFORMATION

#### When Boating

Keep the volume level low enough to be aware of your surroundings.

#### Protect from Water

Do not submerge the product in water, as this can cause electric shorts, fire or other damage.

#### Protect from the Elements

Use the included cover to protect the wired commander from sunlight, dust, and water while not in use.

#### Protect from High Temperatures

Do not mount radio within close proximity of engine compartment.

#### Use the Proper Power Supply

This product is designed to operate with a 12 volt DC negative ground battery system.

#### CAUTION:

DO NOT OPEN COVERS AND DO NOT REPAIR BY YOURSELF. PLEASE REFER SERVICING TO A QUALIFIED TECHNICIAN.

#### WARNING:

TO REDUCE THE RISK OF FIRE OR ELECTRIC SHOCK AND INTERFERENCE, USE ONLY THE RECOMMENDED ACCESSORIES.

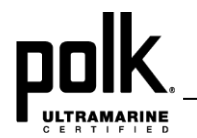

## INSTALLATION

#### **Before You Begin**

Always disconnect the negative battery terminal

#### **Important Notes**

- Before final installation, test the wiring connections to make sure the unit is connected properly and the system works.
- Consult with your nearest dealer if installation requires the drilling of holes or other modifications to your vessel.
- Install the unit where it does not interfere with operating the vessel and cannot injure passengers.
- Use the included template to cut the installation opening.

#### **Commander Cover**

 During storage, use the included cover to prolong the life of your device by protecting the wired commander from direct sunlight, moisture, dust, and other elements.

#### Wired Commander Mounting

- Choose a mounting area for the wired commander that is clean and flat, allowing the rear gasket to fully seal to the mounting surface.
- Secure the wired commander using either of the recommended mounting methods detailed below.

#### **Bracket Mount**

٠

Insert wired commander through cut-out and secure with bracket using included hardware as detailed in the diagram.

#### **Screw Mount**

 Secure the wired commander to the mounting surface using #6 stainless steel pan head screws (not included) as detailed in the diagram.

#### Bracket Mount

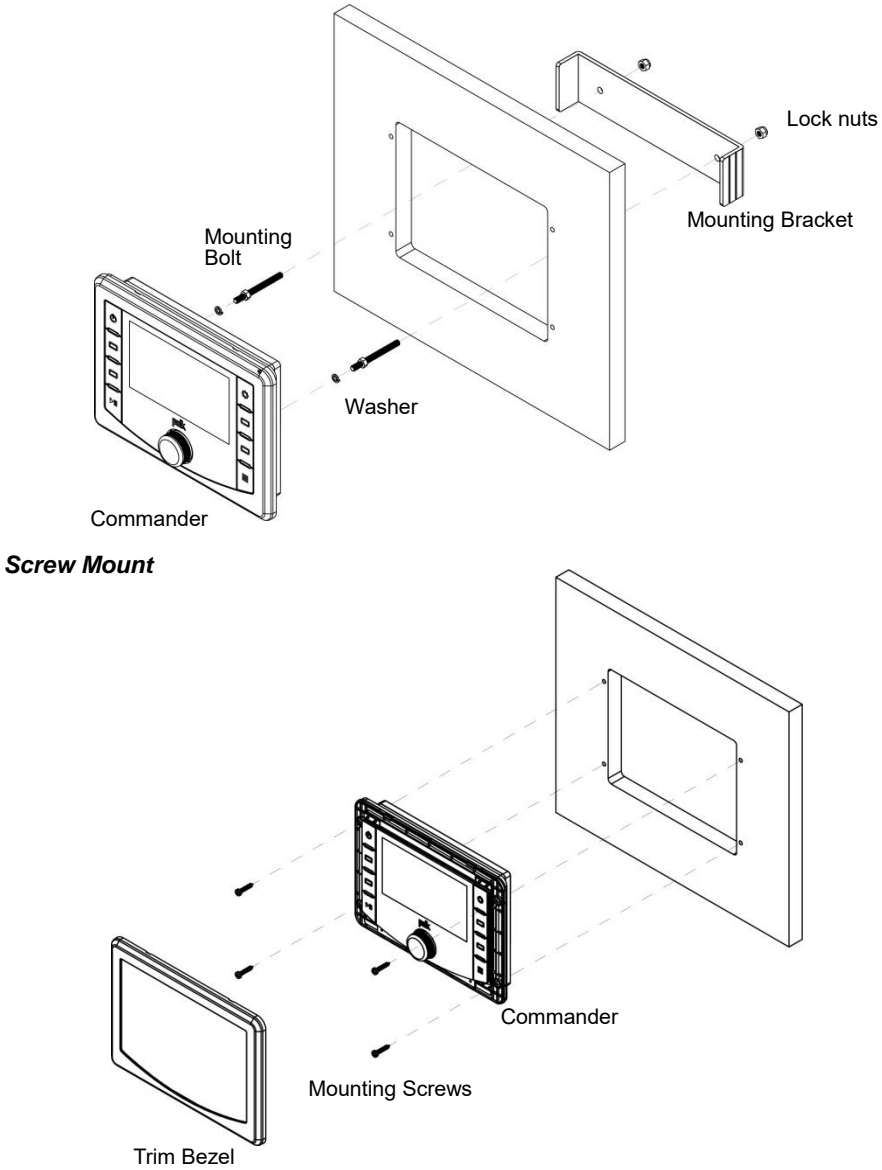

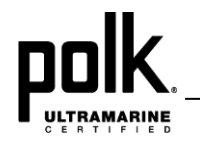

#### **Removing the Unit**

To remove the commander, remove bracket mount *or* remove trim ring and mounting screws, then slide wired commander out of the mounting hole.

#### **Tuner / Amplifier Module Mounting**

 Choose a mounting area for the tuner/amplifier module that will provide plenty of ventilation to prevent the amplifier from overheating. The tuner/amplifier module can be mounted in the horizontal or vertical position. Please note that when mounting in vertical position, do not mount with the harness exit points facing straight up, as water can collect around the chassis in these areas.

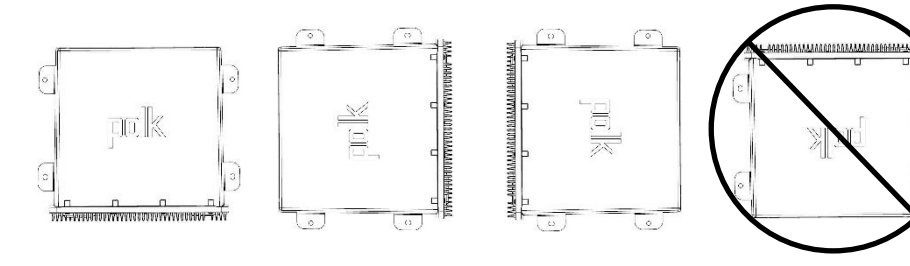

- 2. Using the shortest length of the recommended size screws possible, mount the tuner/ amplifier as detailed in the diagram to the right.
- 3. Route the tuner/amplifier harness and cable throughout the vessel as required. Keep some slack in the harness/cables so it won't be too tight, as this can cause damage to the wires.
- 4. Follow the wiring diagram carefully and make certain all connections are secure with insulated crimp connectors to ensure proper operation.
- 5. After completing the wiring connections, reconnect the negative terminal on the battery and turn the unit on to confirm operation (vessel accessory switch must be on). If the unit does not operate, disconnect battery, recheck all wiring and refer to the trouble-shooting guide located in the back of the manual.

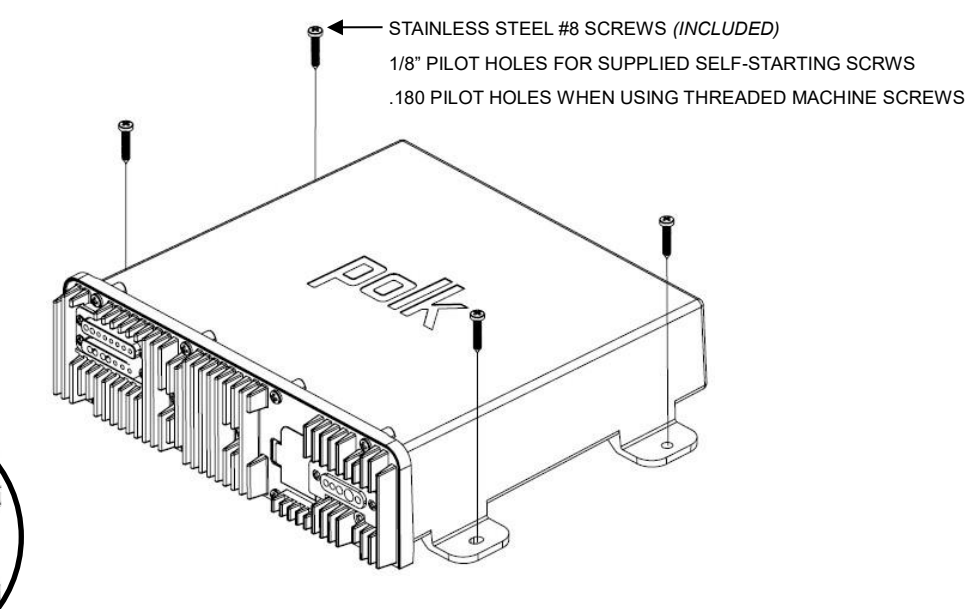

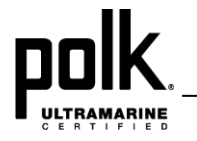

## WIRING

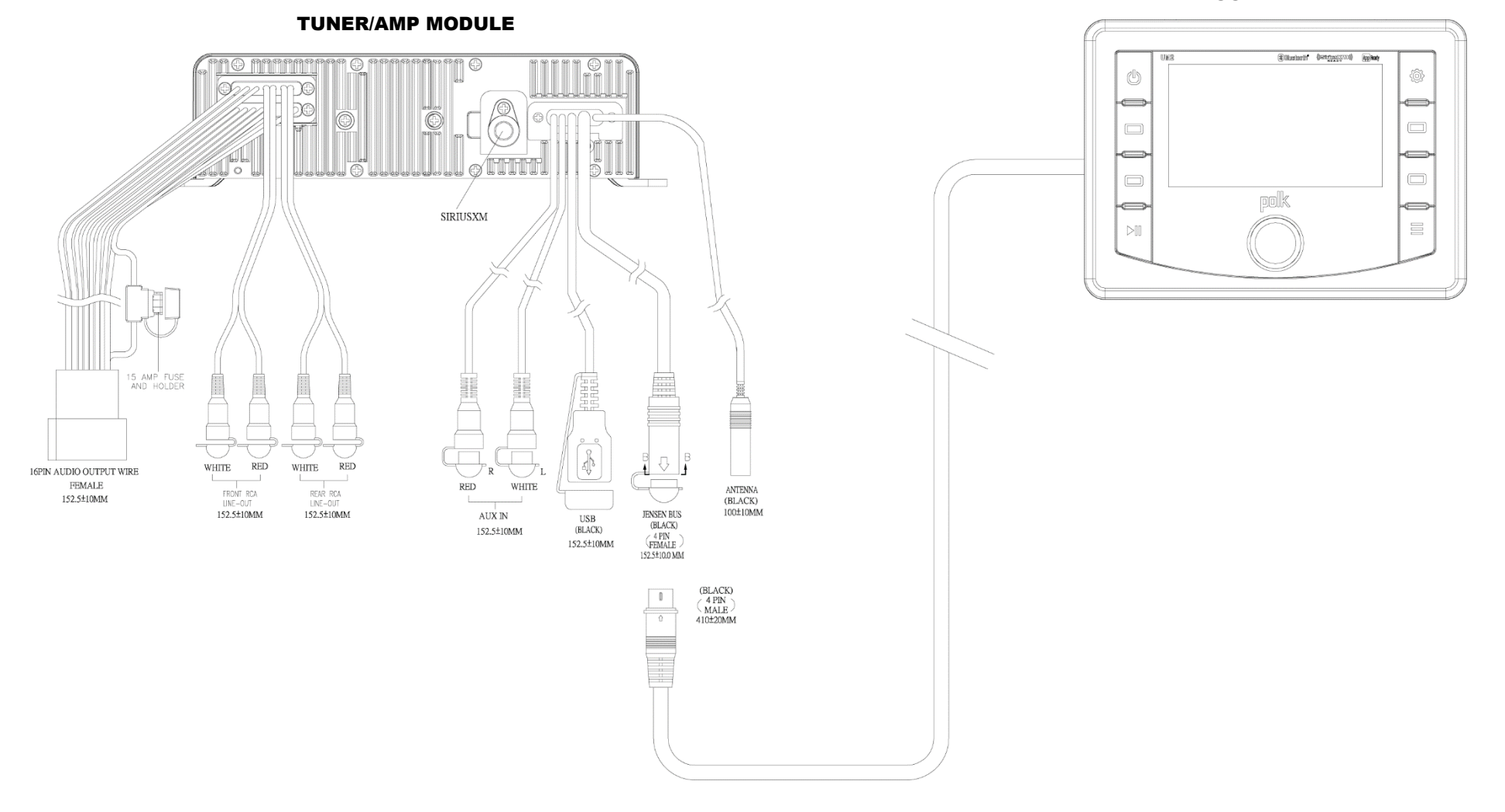

#### COMMANDER

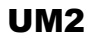

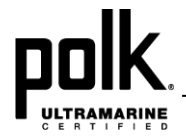

## **BASIC OPERATION**

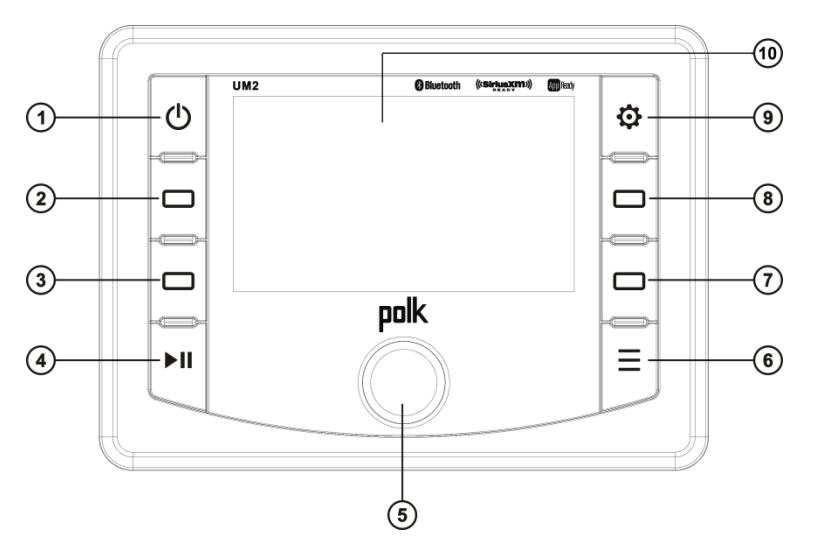

#### Power On/Off

Press the **Power** button (1) to turn the unit on/off.

#### Volume

To increase the volume, rotate the **Encoder Knob** (5) clockwise. To decrease the volume, rotate the **Encoder Knob** counter-clockwise.

#### Play/Pause/Mute

Press the  $\blacktriangleright$  || button (4) on the control panel to pause or mute the audio output. Press  $\blacktriangleright$  || button again to unmute or resume the audio.

#### Mode

Press the **Mode** button (6) on the control panel to enter mode selection display. Continue to press the **Mode** button to page through the available playback modes. Press the associated soft button for the desired playback mode as displayed.

#### Audio Menu

Press the **Menu** button (9) on the control panel to access the audio menu. You can navigate through the audio menu items by rotation the **Encoder Knob** and pressing the **Encoder Knob** to make selection. Rotate the **Encoder Knob** clockwise to increase and counter-clockwise to decrease. The unit will automatically exit the audio menu after 10 seconds of inactivity. The following menu items can be adjusted.

#### Bass Level

Use the **Encoder Knob** to adjust the Bass level range from "-6" to "+6". *Treble Level* 

Use the **Encoder Knob** to adjust the Treble level range from "-6" to "+6".

#### Balance

Use the **Encoder Knob** to adjust the Balance between the left and right speakers from "L12" (full left) to "R12" (full right).

#### Fade

Use the **Encoder Knob** to adjust the Fader between the rear and front speakers from "R12" (full rear) to "F12" (full front).

#### Sub

Use the Encoder Knob to adjust the Sub level range from 0 to 40.

#### Equalizer

When Zone is turned off, press the **EQ** soft button to turn on the equalization function and select between five pre-defined bass and treble curves: User > Flat > Rock > Classical > Pop.

#### Loudness

Press the **Loud** soft button to toggle loudness on/off. When listening to music at low volumes, this feature will boost the bass and treble ranges.

#### Zones

The unit connects to UM2DSP using JDAB 4PIN. When Zone Toggle is On, Zone Settings and SUB volume are adjustable (default at 20). Press the **Menu** button (9) on the control panel to access the audio menu, and then press the soft button (8) to enter Zone Settings. Rotate the **Encoder Knob** to select Zone 1-4 and then press the Encoder Knob to enter a Zone. Rotate the **Encoder Knob** to adjust Zone volume. Press the **Encoder Knob** again to confirm the volume level.

#### Profiles

Press the soft button (2) to enter Profile Settings: Drive, Chill, Tow-Wake, Tow-Surf, Tow-Ski.

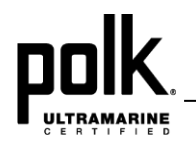

#### System Menu

- 1. *Press and hold* the **Menu** button (9) for more than 3 seconds to enter the system menu. "System Settings" will appear on the display, followed by the first menu item, "Key Beep."
- 2. Rotate the **Encoder Knob** (5) to navigate the system menu and highlight the desired item.
- 3. Press the **Encoder Knob** to select the item and rotate the **Encoder Knob** to adjust the selected menu item.
- 4. Press the **Encoder Knob** again to enter your selection and return to the menu list.
- 5. Press the **Swoop Arrow** soft button (7) to return to the previous operation.
- 6. The following items can be adjusted:
  - Key Beep (On/ Off)
  - LCD Backlight (1 10), LCD Backlight Night (1 10)
  - LCD Contrast (1 10)
  - Button Backlight (1 10), Button Backlight Night (1 10)
  - Power Button Backlight (1 10)
  - Tuning Region (USA/ Euro)
  - SXM Satellite Radio (Sub Menu, only accessible in SiriusXM mode)
    - Set Lock Code
    - Locked Channels
    - SXi Firmware Version
  - Bluetooth Setup (Sub Menu, only accessible in Bluetooth mode)
    - Bluetooth On/ Off: Turn on and off BT module.
    - Bluetooth Device List (Lock/ Unlock, Disconnect/ Connect, Delete): View, lock and delete from a list of previously paired mobile devices.
    - Bluetooth Pair: Press **Encoder Knob** to confirm selection and put the UM2 into pairing mode.
  - Battery Alarm (On/ Off)
  - Battery Auto Off (On/ Off)
  - Zone Toggle (On/ Off): When Zone Toggle is On, Zone Settings and SUB volume are enabled in Audio Settings, and EQ Settings become Profile Settings. When Zone Toggle is Off, Zone Settings and SUB Settings are disal = in Audio Settings.
  - Reset to Defaults: Press Encoder Knob once to confirm. (Resets unit

to factory default settings)

About: Press Encoder Knob to view software version information.

NOTE: BT Pair and BT Device menu options are only available while in the BT mode.

#### **Battery Alarm Operation**

If Battery Alarm is set to "ON", an alarm will sound (3 beeps every 30 sec) when the voltage drops to 10.8V (+/- 0.3V). A visual warning (Battery Low) will appear flashing on the LCD display.

## NOTE: "OFF" is the default setting for Battery Alarm. If the audio is muted or the volume is set to 0, the audible beep will not be heard.

#### **Auxiliary Input**

To access an auxiliary device:

- 1. Connect the portable audio player to the AUX IN cables routed from the rear of the radio.
- 2. Press the Mode button (6) twice to view the Auxiliary option.
- 3. Press the **Auxiliary** soft button (8) to select auxiliary audio input mode.

#### Liquid Crystal Display (LCD)

The current frequency and activated functions are shown on the LCD panel (10).

NOTE: LCD panels may take longer to respond when subjected to cold temperatures for an extended period of time. In addition, the visibility of the numbers on the LCD may decrease slightly. The LCD display will return to normal when the temperature increases to a normal range.

#### Back Key (Swoop Arrow)

In various modes and conditions, the swoop arrow option will be available in the lower right soft button (7). Press the button (7) to exit the current operation without waiting for the system default time out and returning to the previous menu display.

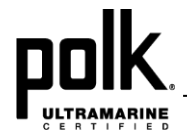

## TUNER OPERATION

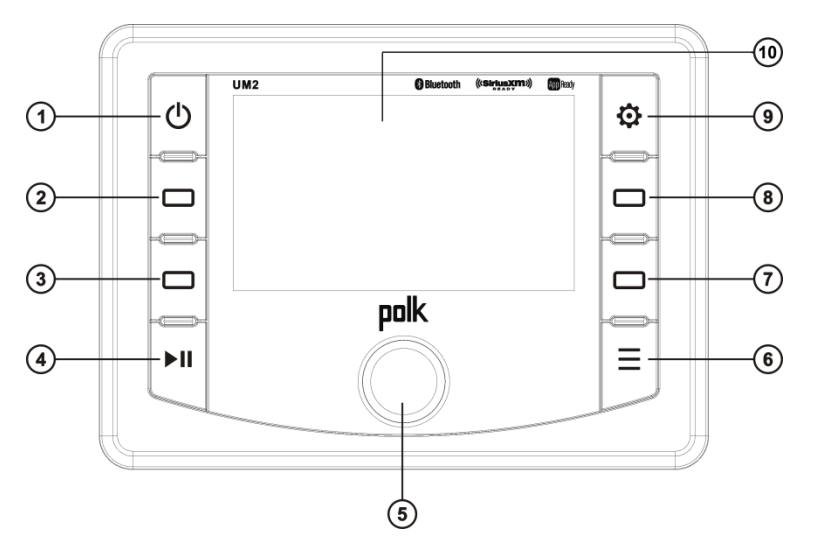

Tuner mode options available are Tune, Band, Preset and PTY.

#### BAND

#### Select a Band

Press the **Band** soft button to change between FM or AM bands.

#### TUNE

#### Manual Tuning

Press the **Tune** soft button. Press the |<< or >>| soft buttons to decrement/ increment stations down/up step by step.

#### Seek Tuning

*Press and hold* the |<< or >>| soft buttons to automatically seek the next or previous strongest broadcast station.

#### PRESET

Preset mode options available are Autosave, Scan and List. *Autosave* 

Press the **Autosave** soft button to automatically select strongest stations and store them in the preset list for the selected Band. The new stations replace any stations already stored in that band.

#### Scan

Press the **Scan** soft button to scan stations stored in the current band list. The unit will pause for ten seconds at each preset station. Press **Scan** again to stop scanning when the desired station is reached.

#### List

Press the **List** soft button to display the preset list. There are 18 FM and 12 AM preset locations to store your favorite broadcast stations.

• Store a Station

While tuned to the desired broadcast station, rotate the **Encoder Knob** (5) to navigate the preset list and highlight the desired preset memory location. *Press and hold* the **Encoder Knob** for 3 seconds or press the **Save** soft button to store the station. The station frequency will appear in the display adjacent to the preset memory location number.

Recall a Station

Rotate the **Encoder Knob** to navigate the preset list and highlight the desired preset memory location. Press the **Encoder Knob** to select and tune to the corresponding stored station.

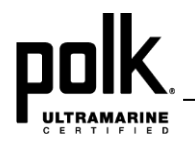

#### PTY

Press the **PTY** soft button access search for stations in your area broadcasting RBDS information.

## NOTE: Radio stations broadcasting RBDS may not be available in your listening area.

In FM radio mode, press the **PTY** soft button to list the following Program Type (PTY) options: ANY / News / Information / Sports / Talk / Rock / Classic Rock / Adult Hits / Soft Rock / Top 40 / Country / Oldies / Soft / Nostalgia / Jazz / Classical / R&B / Soft R&B / Language / Religious Music / Religious Talk / Personality / Public / College / Weather / Emergency Test / Emergency

To search for stations in a PTY category:

- 1. Rotate the **Encoder Knob** control to navigate through the list of available categories and select the program type you wish to search.
- 2. Highlight the desired PTY, press the **Encoder Knob** control to start search the band or broadcasts of this type. PTY Search..." will be displayed during the search. If a matching broadcast station is found, it will automatically tune to that station. If none is found, the unit will return to the previously tuned broadcast station.

NOTE: Performing a PTY search on "ANY" will Seek Tune and stop on any station broadcasting RBDS, regardless of the program type.

#### Stereo (ST)

The unit will automatically pick up an FM stereo signal, when available. When in stereo mode, the "ST" icon appears in the display. When no stereo signal is available, the unit will automatically revert to mono operation, and no icon will be displayed.

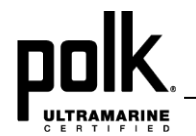

## WEATHER BAND OPERATION

#### What is the NOAA Weather Radio/Weatheradio Canada?

NOAA (National Oceanic and Atmospheric Administration) is a nationwide system that broadcasts local weather emergency information 24 hours a day via the National Weather Service (NWS) network. The U.S. network has more than 530 stations covering the 50 states as well as the adjacent coastal waters, Puerto Rico, the U.S. Virgin Islands and the U.S. Pacific Territories. Each local area has its own transmitting station and there are a total of seven broadcasting frequencies used. A similar system is available in Canada under the Weatheradio Canada service administered by Environment Canada.

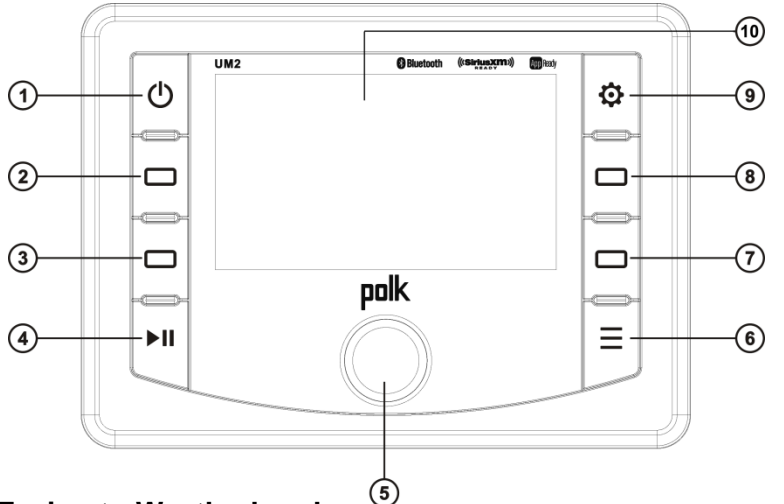

#### Tuning to Weatherband

Press the **Weather** soft button to access the weather band (NOAA seven frequency broadcast). The indication "Weather" will appear on the display panel, along with the current number and channel indication: "Weather-1", "Weather-2", "Weather-3", "Weather-4", "Weather-5", "Weather-6" or "Weather-7". Under normal conditions the unit will automatically tune to the strongest station in the area within 10 seconds.

#### **Manual Tuning**

Press the **Tune** soft button and use the |<< or >>| soft buttons to adjust station tuning step-by-step.

#### LIST

Press the Presets soft button to display the preset list.

#### Recall a Station

Rotate the **Encoder Knob** (5) to navigate the preset list and highlight the desired preset memory location. Press the **Encoder Knob** to select and tune to the corresponding stored station. Note that the presets are assigned and cannot be changed by the user

#### **Weatherband Frequencies**

| Frequency (MHz) | Preset |
|-----------------|--------|
| 162.400         | 1      |
| 162.425         | 2      |
| 162.450         | 3      |
| 162.475         | 4      |
| 162.500         | 5      |
| 162.525         | 6      |
| 162.550         | 7      |

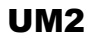

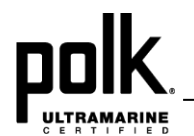

## SIRIUS XM OPERATION

#### About SiriusXM

Sirius, XM and all related marks and logos are trademarks of Sirius XM Radio Inc. and its subsidiaries. Visit www.siriusxm.com/xmlineup for updates. All programming/channel lineup/ XM service subject to change or preemption. All other marks and logos are the property of their respective owners. All rights reserved.

NOTE: The SiriusXM Satellite Radio controls on this unit are available only when an optional SiriusXM Connect Vehicle Tuner is connected.

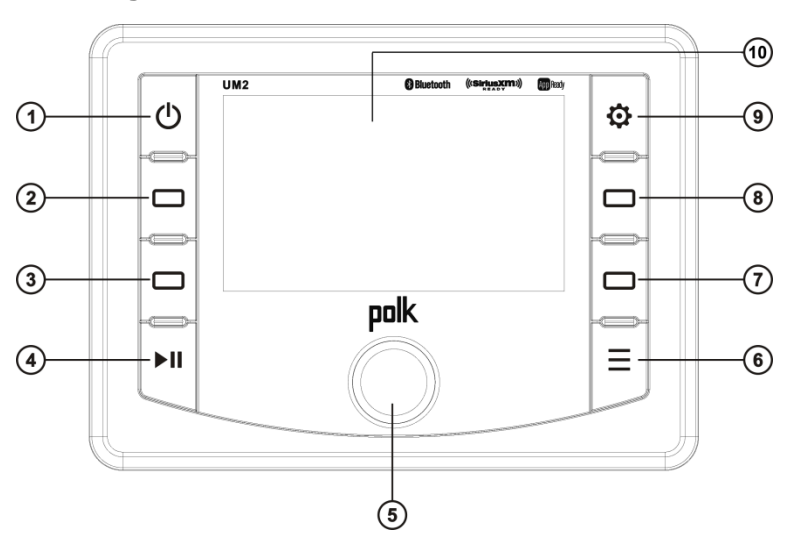

Switching to SiriusXM Mode

Press the **Mode** button (6) to enter mode selection display. Press the **SiriusXM** soft button (8) to change to SiriusXM mode.

#### Accessing your SiriusXM Radio ID

To subscribe to the SiriusXM Satellite Radio service, it is necessary to locate and identify the Radio ID of your SiriusXM Tuner. With the radio turned on, tune to the SiriusXM preview channel on Channel 1. You should be able to hear the

SiriusXM preview channel even if your service is not activated.

- 1. In SiriusXM mode, *press and hold* the **Encoder Knob** button (5) to select Direct Channel Entry mode.
- 2. Rotate the Encoder Knob to select each digit.
- 3. Press the Encoder Knob button for each digit to enter "000".
- 4. Upon entering the last digit, the unit will tune to the SiriusXM ID number for your tuner.
- 5. Write down the 8 digit ID number for reference.

#### NOTE: The SiriusXM Radio ID does not include the letters I, O, S or F.

#### **Activating Your Service**

- 1. With the radio still turned on, tune to the SiriusXM preview channel on Channel 1. You should be able to hear the SiriusXM preview channel even if your service is not activated. If you cannot hear the preview channel, please check the installation instructions to make sure your tuner is properly installed.
- For subscriptions in the United States, please visit www.siriusxm.com/activatenow or call SiriusXM Listener Care at 1-866-635-2349.

For subscriptions in Canada, please visit

http://www.siriusxm.ca/help/activation-help or call XM Listener Care at 1-877-438-9677

NOTE: As part of the activation process, the SiriusXM satellites will send an activation message to your tuner (see "Advisory Messages Reported by the SiriusXM Vehicle Tuner"). When your radio detects that the tuner has received the activation message, your radio will display: "Subscription Updated". Once subscribed, you can tune to channels in your subscription plan. Note, the activation process usually takes 10 to 15 minutes, but may take up to an hour. Your radio will need to be powered on and receiving the SiriusXM signal to receive the activation message.

#### TUNE

Tune mode options available are |<<, >>| and Info.

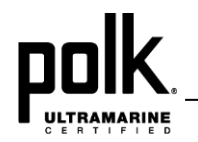

#### Manual Tuning

Press the **Tune** soft button. Press the |<<(3) or >>| (2) soft buttons to decrement/ increment channels down/ up step by step.

#### Rapid Tuning

*Press and hold* |<< or >>| soft buttons to quickly tune next or previous channels in sequence.

#### PRESETS

Preset mode options available are Preset, Tune and List.

#### PRESET TUNE

Press the **Preset Tune** soft button to toggle between tuning from the saved list of presets or from all channels.

#### SCAN

Press the **Scan** soft button to scan stations stored in the preset list. The unit will pause for ten seconds at each preset channel. Press the **Encoder Knob** button (5) or the **Scan** soft button again to stop scanning when the desired channel is reached.

#### LIST

Press the **List** soft button to display the preset list. There are 18 preset locations to store and allow convenient access to your favorite channels.

Store a Station

While tuned to the desired broadcast channel, rotate the **Encoder Knob** to navigate the preset list and highlight the desired preset memory location. *Press and hold* the **Encoder Knob** for 3 seconds or press the **Save** soft button to store the channel. The channel information will appear in the display adjacent to the preset memory location number.

#### Recall a Station

Rotate the **Encoder Knob** button to navigate the preset list and highlight the desired preset memory location. Press the **Encoder Knob** button to select

and tune to the corresponding stored channel.

#### CATEGORY

Category mode options are Cat+, Cat- and Info.

#### Category Tuning

- Press the Cat /+ soft buttons to change the category. Each category title will be displayed along with the channel list within the selected category.
- 2. Rotate the **Encoder Knob** to navigate the channel list within the selected category.
- 3. Press Encoder Knob button to confirm the channel selection.

#### **Channel Direct Access Tuning**

- Press and hold the Encoder Knob button to access Direct Tune mode.
   "Enter Channel Number: 0 \_\_" will appear on the display.
- 2. Rotate the **Encoder Knob** to select a digit (0 9) for each number position.
- 3. Press the **Encoder Knob** button to confirm each digit and move to the next digit.
- 4. Upon entering the last digit, the unit will tune to the desired channel number.

#### SiriusXM Channel Lock Feature

The Parental Control feature allows you to limit access to any SiriusXM channels, including those with mature content. When enabled, the Parental Control feature requires you to enter a passcode to tune to the locked channels. Information on setting up the user passcode, locking channels, and the method to access the locked channels is described on the next page.

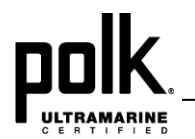

- 1. Press and hold the **Menu** button (9) for more than 3 seconds to enter the system menu.
- 2. Rotate the **Encoder Knob** (5) to navigate the menu list to the "SiriusXM Setup" option.
- 3. Press the **Encoder Knob** button to view "Set Lock Code...".
- Press the Encoder Knob button to select Set Lock Code. "Enter Lock Code: 0 \_ \_\_" prompt message will appear.
- 5. Rotate the **Encoder Knob** to select a digit (0 9) for each number position. The default code is "0000". Press the **Encoder Knob** button to confirm each digit and move to the next digit.
- 6. Upon entering the last digit, the unit will prompt for confirmation of the code.
- 7. Repeat the same steps to enter the code again.

#### Locking a Channel

- 1. Press and hold the **Menu** button (9) for more than 3 seconds to enter the system menu.
- 2. Rotate the **Encoder Knob** to navigate the menu list to the "SiriusXM Setup" option.
- 3. Rotate the Encoder Knob to "Locked Channels...".
- 4. Press the **Encoder Knob** button to select. "Enter Lock Code: 0 \_ \_ " prompt message will appear.
- 5. Enter the Lock Code, a list of channels with open lock icons will appear.
- 6. Rotate the **Encoder Knob** to select a channel you wish to lock
- 7. Press the **Encoder Knob** button to lock the channel. The locked icon will indicate the channel has been successfully locked.

#### Accessing a Locked Channel

- Tune to the desired channel using the |<< or >>| soft buttons or use the direct access tuning method.
- 2. An "Enter Lock Code: 0 \_ \_ " prompt message will appear.
- 3. Enter the Lock Code within 10 seconds to unlock and tune the channel.
- 4. The device will remain in "unrestricted" (unlocked) mode until the next power cycle.

#### Reset SiriusXM Channel Lock Code

If you forget your Parental Control lock code, use the following directions to reset the code to the default "0000". Resetting the lock code will not affect the locked channels list.

- 1. In SiriusXM mode, tune to Channel 0 (Radio ID).
- 2. Rotate the **Encoder Knob** to set the volume to 0.
- 3. *Press and hold* the **Setting** button to enter the System Setting Menu.
- 4. Rotate the Encoder Knob to view the "Firmware".
- 5. Press the **Encoder Knob** once to check the firmware version.
- 6. Press the Encoder Knob again to confirm.
- 7. Press **Return** button to exit the system menu.
- 8. Press the **Power** button (1) to turn off and then on the unit. The lock code has now been reset to "0000"

#### INFO

#### Alternate Display Information

**Info** option is available in **Tune, Category** and **Preset List** modes. Press **Info** soft button to change the display information in the following order:

Name (Artist) > Song (Title) > Info (Content, *if available*) > Category (Category) > Name (Artist).

#### Satellite Signal Strength

The display will indicate satellite reception strength as shown below.

| Signal Strength | Strength Display |
|-----------------|------------------|
| No Signal       | Y                |
| Weak            | <b>P</b> i       |
| Good            | ۲i               |
| Excellent       | <b>Yil</b>       |

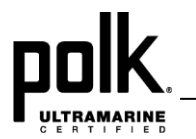

| Advisory Messages | Reported by the | SiriusXM Vehicle Tuner |
|-------------------|-----------------|------------------------|
|-------------------|-----------------|------------------------|

| On-Screen Display                                   | Advisory Message          | Cause                                                                                                    | Explanation/Solution                                                                                                    |
|-----------------------------------------------------|---------------------------|----------------------------------------------------------------------------------------------------|----------------------------------------------------------------------------------------------------|
| Check Antenna                                       | Check Antenna             | The radio has detected a fault with the SiriusXM antenna. The antenna cable is either disconnected or damaged.                                                                                                    | <ul> <li>Verify that the antenna cable is connected to the SiriusXM<br/>Tuner.</li> <li>Inspect the antenna cable for damage and kinks. Replace the<br/>antenna if the cable is damaged.</li> </ul>                                                                                                    |
| Check Tuner                                         | Check Tuner               | <ul> <li>The radio is having difficulty communicating with the SiriusXM<br/>Tuner.</li> <li>The tuner may be disconnected or damaged.</li> </ul>                                                                                        | <ul> <li>Verify that the SiriusXM Tuner cable is securely connected to<br/>the radio SiriusXM mating connector/cable.</li> <li>If the problem persists, disconnect and reconnect the tuner and<br/>then contact your dealer.</li> </ul>                                                                                                    |
| No Signal                                           | No Signal                 | The SiriusXM Connect Vehicle Tuner is having difficulty receiving<br>the SiriusXM satellite signal                                                                                                    | <ul> <li>Verify that your antenna is outdoors with a clear view of the southern sky.</li> <li>Verify that the SiriusXM antenna is mounted in an unobstructed area on the outside of the vessel.</li> <li>Move the SiriusXM antenna away from any obstructions.</li> <li>Inspect that antenna cable for damage and kinks. Replace the antenna if the cable is damaged.</li> <li>If the problem persists, disconnect and reconnect the tuner and then contact your dealer.</li> </ul> |
| Subscription update<br>Press Any Key to<br>Continue | Subscription Updated      | The radio has detected a change in your SiriusXM subscription status.                                                                                                    | <ul> <li>Press any key to clear the message.</li> <li>No further action is required.</li> <li>Questions about your subscription in the United States please visit <u>http://www.siriusxm.com/activatenow</u> or call SiriusXM Listener Care at 1-866-635-2349.</li> <li>Questions about your subscription in Canada, please visit <u>http://www.siriusxm.ca/help/activation-help/</u> or call XM Listener Care at 1-877-438-9677</li> </ul>                                         |
| Chan Unavailable                                    | Channel Not Available     | The channel that you have requested is not a valid SiriusXM channel or the channel that you were listening to is no longer available. You may also see this message briefly when first connecting a new SiriusXM Connect Vehicle tuner. | Visit <u>http://www.siriusxm.com/channellineup</u> for more information about the SiriusXM channel lineup.                                                                                                    |
| Ch UnSubscribed                                     | Channel Not<br>Subscribed | The channel that you have requested is not included in your<br>SiriusXM subscription package or the channel that you were<br>listening to is no longer included in your SiriusXM channel lineup.                                        | <ul> <li>Questions about your subscription in the United States please visit <u>http://www.siriusxm.com/activatenow</u> or call SiriusXM Listener Care at 1-866-635-2349.</li> <li>Questions about your subscription in Canada, please visit <u>http://www.siriusxm.ca/help/activation-help/</u> or call XM Listener Care at 1-877-438-9677</li> </ul>                                                                                                    |

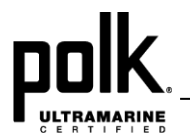

| Advisory Messages | Reported by | the SiriusXM Vehicle | Tuner (Continued) |
|-------------------|-------------|----------------------|-------------------|
|-------------------|-------------|----------------------|-------------------|

| On-Screen Display | Advisory Message  | Cause                                                                                | Explanation/Solution                                                                                                    |
|-------------------|-------------------|--------------------------------------------------------------------------------------|----------------------------------------------------------------------------------------------------|
| Chan Locked       | Channel Locked    | The channel that you have requested is Locked by the radio Parental Control feature. | See the section on Parental Control, page 15 for more information<br>on the Parental Control feature and how to access locked<br>channels. |
| Enter Code:       | Enter Lock Code   | User prompted to enter the lock/unlock code.                                         | Enter the four digit code to unlock the channel.                                                                                           |
| Wrong Code        | Invalid Lock Code | The unlock code entered by the user is incorrect.                                    | <ul><li>Input the correct four digit code to unlock the channel.</li><li>Reset lock code to default instructions on page 15.</li></ul>     |

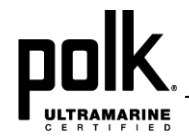

## **USB MP3 OPERATION**

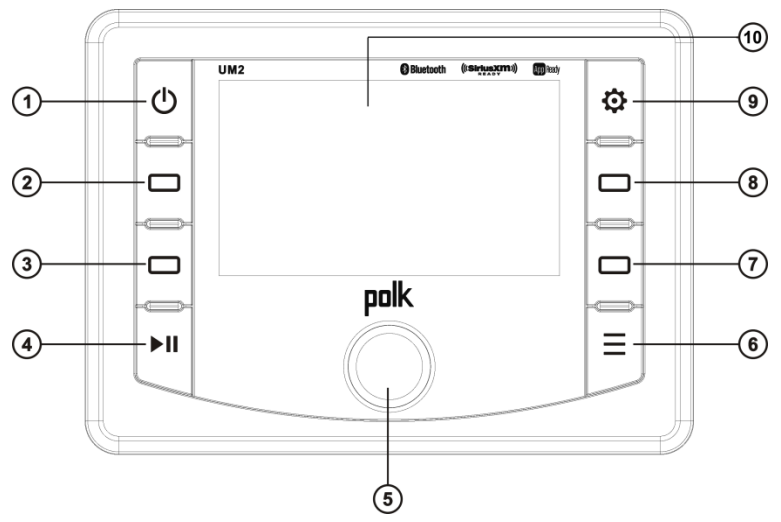

#### **MP3 Specifications**

- A directory that does not include an MP3 file is skipped.
- Maximum number of folders: 512 (including skipped directories)
- Maximum number of folder levels: 12
- Maximum number of MP3 files: 999
- Maximum number of characters for MP3 file name and folder name: 32
- Sampling frequency: 16KHz, 22.05KHz, 24KHz, 32KHz, 44.1KHz, 48KHz.
- Bit rates: maximum 384 Kbps.
- Maximum number of Characters of ID3 Tag:
- ID3 Tag version 1.0: 32
- ID3 Tag version 2.x: 32

NOTE: USB flash drives with a capacity of up to 64 GB are supported.

#### Inserting and Removing a USB Device

#### Inserting a USB Device

Insert the USB device into the USB jack and press the **Mode** button (6) to enter USB mode, the display will then show the "Loading…" message. The unit will read the files on the USB device automatically.

#### Removing a USB Device

Press the **Mode** button to select another mode and then remove the USB device from the USB connector.

NOTE: After loading a USB device, files and folders are accessed in the order in which they were written to the device. Therefore, the playing order may not be the same as the order in which they are expected to be played.

#### Accessing USB Mode

#### Switching to USB Mode

Press the **Mode** button to enter mode selection display. Press the **USB** soft button (2) to change to USB mode.

USB mode options available are |<<, >>|, LIST and RRI.

#### Selecting Tracks

Press the |<< (3), >>| (2) soft buttons to increment or decrement to the next song file. The selected file name will appear on the display. *Press and hold* the |<<, >>| soft buttons to fast forward or fast reverse through the current file. Playback begins when the button is released.

#### LIST

#### **Browse Files/Folders**

Rotate the **Encoder Knob** (5) to navigate and view the list of all files/folders. Press the **Encoder Knob** button to select the highlighted file/folder. Press the

**BACK** soft button to reverse navigate the folders and return to the root level directory.

#### Play/Pause

Press the  $\blacktriangleright$ || button (4) to suspend playback. Press the  $\blacktriangleright$ || button again to resume playback.

#### RRI (Repeat, Random, Intro)

#### **Previewing Tracks**

Press the Intro soft button (8) to play the first 10 seconds of each file in the current

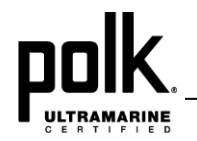

folder sequentially. Press the **Intro** soft button again to stop Intro Scan and resume normal playback of the current file.

#### Repeat Play

Press the **Repeat** soft button (2) during song play to repeat the current file. Press the **Repeat** soft button again to stop repeat play.

#### Random Play

Press the **Random** soft button (3) to play all files in the current folder in random, shuffled order. Press the **Random** soft button again to stop random play.

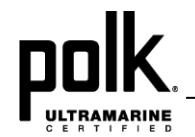

## **BLUETOOTH OPERATION**

The UM2 includes built-in Bluetooth technology that allows you to wirelessly connect Bluetooth devices to this head unit for streaming audio playback.

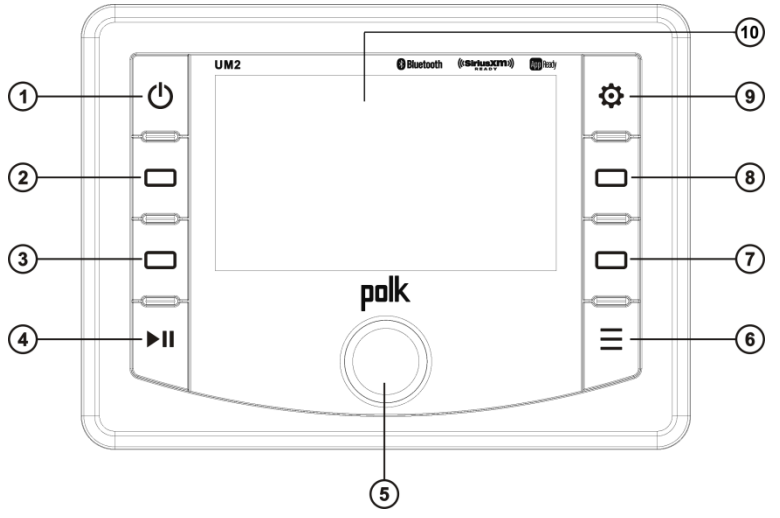

#### **About Bluetooth Technology**

Bluetooth is a short-range wireless radio protocol. Operating in the 2.4 GHz range, it transmits voice and data at speeds up to 2.1 Mbit/s over a range of up to 10 meters.

#### **Bluetooth Menu Options**

## NOTE: Please note that some Bluetooth menu options are only available while the unit is in Bluetooth Audio mode.

Press and hold the **MENU** button (9) to enter menu adjustment mode. Rotate the **Encoder Knob** (5) to navigate the menu list to "Bluetooth Setup" and press the **Encoder Knob** to access the following Bluetooth Menu options:

- **Bluetooth On/Off**: Rotate the **Encoder Knob** to choose "BT On" or "BT Off", and then press the **Encoder Knob** button to enter the selection.
- **Bluetooth Paired Devices**: Press the **Encoder Knob** to display "Pair?" and press the **Encoder Knob** again to start pairing mode.
- Lock/Unlock: The UM2 can store up to 5 devices for BT connection. The devices are stored in FIFO (First in First Out) order. To prevent a device from

being bumped from the list when more than 5 devices are used, you must lock the device. To Lock/Unlock a device, press the **Encoder Knob** button to display/change the Locked or Unlocked icon.

#### **Pairing a Bluetooth Device**

Before you begin, consult the owner's manual for the Bluetooth device you want to pair with the UM2.

#### Bluetooth Quick Pair:

- 1. On your personal Bluetooth device, enter the Bluetooth settings list. Make sure your device has Bluetooth turned on and is searching for new devices.
- 2. Enter Bluetooth mode on the UM2 by pressing the **Mode** button and selecting Bluetooth.
- 3. *Press and hold* the **Encoder Knob** for three seconds to make the UM2 available on your Bluetooth device.
- 4. On your Bluetooth device, select **UM2** once it becomes available to pair and connect your device.

Enter the pairing password (0000), if requested.

#### Note: You can alternatively pair from the Bluetooth Menu.

#### Receiving a Call While Listening to Music

When answering a call using a connected phone, Bluetooth audio will pause. After hanging up from the call, Bluetooth audio will continue on some phones. It may be necessary to press the play button to resume Bluetooth audio.

#### **Bluetooth Audio (A2DP)**

When connected, a Bluetooth enabled device is able to stream audio to the UM2. To access Bluetooth mode and play songs stored on your phone, press the **Mode** button (9). While in Bluetooth mode, the Bluetooth audio icon illuminates on the LCD.

#### Selecting Tracks

During playback, press the |<<(3) / >>| (2) soft buttons to play the previous or next track.

#### Pausing Playback

During playback, press the ► || button (4) to pause the Bluetooth audio player. "||"

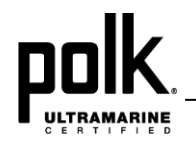

will appear on the LCD. Press ► || again to resume playback.

If you change to another mode, the mobile phone audio will pause. Press the **Mode** button (6) to return to Bluetooth mode and resume mobile phone audio playback.

#### INFO

Press Info button (7) to view the name of the connected device.

NOTE: If a Bluetooth device is disconnected due to the power being turned off or if the device is disconnected inadvertently, the unit will automatically search for the matching Bluetooth device when the power is restored.

### **APP OPERATION**

POLK<sup>®</sup> Specialty Controller is the ultimate wireless remote control for your POLK stereo system. Store away your old remotes and enjoy the convenience of all the primary functions of your POLK stereo right from your phone or tablet by transforming your mobile device into a functional stereo remote control!

#### Features

This app controls all of the primary functions of your stereo features including:

- Power on/off
- Volume and mute
- AM/FM radio tuner: access station, recall, store presets, switch songs
- SiriusXM radio: access station, recall, store presets, switch songs
- NOAA weather band and alert
- Bluetooth® streaming audio
- File structure visibility, track selection, track audible scan up and down via USB
- Auxiliary audio input control –auxiliary analog 1
- Audio menu controls- bass, treble, balance, fader, equalizer, volume and speaker selection settings
- Visual display feedback so you can see artist title and album on your mobile screen

#### Connecting and using Ultramarine app

After downloading and installing Ultramarine app on your apple device, pair your device to the UM2 as stated above for Bluetooth pairng. Once your device is paired you can open the app and use with your UM2 radio.

When Ultramarine is installed on Android operating system, close the app before Bluetooth pairing, otherwise there may be errors on Bluetooth connection.

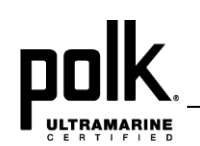

## **SPECIFICATIONS**

#### General

| Operating Voltage       | DC 12 Volts                     |
|-------------------------|---------------------------------|
| Grounding System        | Negative Ground                 |
| Speaker Impedance       | 4-8 ohms per channel            |
| Tone Controls:          |                                 |
| Bass (at 100 Hz)        | ±10dB                           |
| Treble (at 10 kHz)      | ±10dB                           |
| Power Output            |                                 |
| Current Drain           | 15 Ampere (max.)                |
| Tuner/Amp Box Dimension | 7.4(L) x 7.4(W) x 2.2(H) Inches |
| Front Panel Dimensions  | 6.8(L) x 5.0(W) x 2.8(H) Inches |

## TROUBLESHOOTING

| Symptom                   | Cause                       | Solution                    |
|---------------------------|-----------------------------|-----------------------------|
| No Power                  | The vessel's accessory      | If the power supply is      |
|                           | switch is not on            | properly connected to the   |
|                           |                             | vessel's accessory          |
|                           |                             | terminal, switch the        |
|                           |                             | ignition key to "ACC"       |
|                           | Fuse is blown               | Replace the fuse            |
| No Sound                  | Volume is too low           | Adjust volume to audible    |
|                           |                             | level                       |
|                           | Wiring is not properly      | Check wiring connections    |
|                           | connected                   |                             |
| The Operation keys do not | Wired commander is not      | Check wired commander       |
| work                      | properly installed          | installation and connection |
|                           | Built-in microcontroller is | Press the RESET button      |
|                           | not operating properly      | located on the back of the  |
|                           |                             | Tuner/Amp Module            |

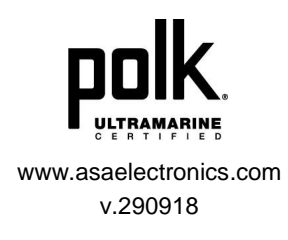